```
    2222
    2222

    2
    2
    2

    2
    2
    2

    2
    2
    2

    2
    2
    2

    2
    2
    2

    2
    2
    2

    2
    2
    2

    2
    2
    2

    2
    2
    2
```

 2222
 2
 222
 2
 2
 2
 2
 2
 2
 2
 2
 2
 2
 2
 2
 2
 2
 2
 2
 2
 2
 2
 2
 2
 2
 2
 2
 2
 2
 2
 2
 2
 2
 2
 2
 2
 2
 2
 2
 2
 2
 2
 2
 2
 2
 2
 2
 2
 2
 2
 2
 2
 2
 2
 2
 2
 2
 2
 2
 2
 2
 2
 2
 2
 2
 2
 2
 2
 2
 2
 2
 2
 2
 2
 2
 2
 2
 2
 2
 2
 2
 2
 2
 2
 2
 2
 2
 2
 2
 2
 2
 2
 2
 2
 2
 2
 2
 2
 2
 2
 2
 2
 2
 2
 2
 2
 2
 2
 2
 2
 2
 2
 2
 2
 2
 2
 2
 2
 2</t

Der programmierbare Sternenhimmelsimulator fr Ihren PC

von

## WOLFRAM SPOHR

Heinrich-von-Gagern-Straáe 36 D-26133 OLDENBURG

Telefon 0441/47630 ù (Mo-Fr, 16-22 Uhr)

(C) 1990-1994 Wolfram Spohr Alle Rechte vorbehalten !

## I. Warenzeichen

Hercules ist ein eingetragenes Warenzeichen von Hercules Computer Technology

IBM ist ein eingetragenes Warenzeichen der International Business Machines Corporation

Intel ist ein eingetragenes Warenzeichen der Intel Corporation

Microsoft, MS, MS-DOS und QuickC sind eingetragene Warenzeichen der Microsoft Corporation

StarDraw ist ein eingetragenes Warenzeichen der Firma Star Division GmbH

BASIC PDS, QuickBASIC und Works sind Kennzeichnungen der Microsoft Corporation

LHA Version 2.13 (C) 1991 Haruyasu Yoshizaki

MSHERC Version 1.12 (C) 1990 Microsoft Corporation

| ÚÄÄÄÄÄÄÄÄÄÄÄÄÄÄÄÄÄÄÄÄÄÄÄÄÄÄÄÄÄÄÄÄÄÄÄÄÄ                                                     |
|--------------------------------------------------------------------------------------------|
| <sup>3</sup> <sup>2222222222222</sup> ÛÛÛÛÛÛÛÛÛÛÛÛÛÛÛÛÛÛÛÛÛ                                |
| <sup>3 2</sup> <sup>2222</sup> ÛÛÛ ÛÛÛÛÛ <sup>3</sup>                                      |
| <sup>3</sup> <sup>22</sup> <sup>2222222</sup> <sup>222</sup> ÛÛ ÛÛÛÛÛÛÛÛÛÛÛÛÛ <sup>3</sup> |
| <sup>3</sup> <sup>22</sup> <sup>22222222</sup> <sup>22</sup> ÛÛ ÛÛÛÛÛÛÛÛÛÛÛÛÛ <sup>3</sup> |
| <sup>3</sup> <sup>22</sup> <sup>22222222</sup> <sup>22</sup> ÛÛ ÛÛÛÛÛÛÛÛÛÛÛÛÛ <sup>3</sup> |
| <sup>3</sup> <sup>22</sup> <sup>22222222</sup> <sup>22</sup> ÛÛÛ ÛÛÛÛÛ <sup>3</sup>        |
| <sup>3</sup> <sup>22</sup> <sup>22222222</sup> <sup>22</sup> ÛÛÛÛÛÛÛÛÛÛÛÛÛÛÛÛÛ             |
| <sup>3</sup> <sup>22</sup> <sup>2222222</sup> <sup>222</sup> ÛÛÛÛÛÛÛÛÛÛÛÛÛÛÛÛÛ             |
| <sup>3 2</sup> <sup>2222</sup> ÛÛ ÛÛÛÛÛ <sup>3</sup>                                       |
| <sup>3</sup> <sup>2222222222222</sup> ÛÛÛÛÛÛÛÛÛÛÛÛÛÛÛÛÛÛÛ                                  |
| <sup>3</sup> Deutschsprachige Shareware <sup>3</sup>                                       |
| ĨÄÄÄÄÄÄÄÄÄÄÄÄÄÄÄÄÄÄÄÄÄÄÄÄÄÄÄÄÄÄÄÄÄÄÄÄÄ                                                     |
| <sup>3</sup> Autoren- & H <sub>a</sub> ndlervereinigung <sup>3</sup>                       |
| ÀÄÄÄÄÄÄÄÄÄÄÄÄÄÄÄÄÄÄÄÄÄÄÄÄÄÄÄÄÄÄÄÄÄÄÄÄÄ                                                     |

## ll. Inhalt

#### 1 Allgemeines

- 1.1 Leistungsmerkmale der Vollversion
- 1.2 Die Shareware-Version
- 1.3 Die registrierte Vollversion
- 1.4 Allgemeine Hinweise
- 1.4.1 Systemvoraussetzungen
- 1.4.2 Rechengenauigkeit
- 1.4.3 Ausfhrungsgeschwindigkeit
- 1.4.4 Hardwareabh,,ngige Einschr,,nkungen
- 1.4.5 Sonstige Einschr, nkungen
- 2 Installation und Programmstart
- 2.1 Installation
- 2.2 Programmstart
- 3 Bildschirmgestaltung
- 3.1 Hauptebene
- 3.2 Grafikebene
- 4 Programmbedienung
- 4.1 Hauptebene
- 4.1.1 Dialogfenster
- 4.1.1.1 Auswahlfelder
- 4.1.1.2 Eingabefelder
- 4.1.1.3 Auswahlbuttons
- 4.1.1.4 Befehlsbuttons
- 4.1.1.5 Schalterbuttons
- 4.2 Grafikebene
- 5 Menstruktur auf Hauptebene
- 5.1 Das Hauptmen PLANETARIUM
- 5.1.1 Das Untermen EDITOR
- 5.1.2 Das Untermen GRAFIKEBENE
- 5.1.3 Das Untermen KALENDER
- 5.1.4 Das Untermen ZEITRECHNUNG
- 5.1.5 Das Untermen ŽQUINOKTIUM
- 5.1.6 Das Untermen DOS-EBENE

| 5.2   | Das Hauptmen ZEIT              |
|-------|--------------------------------|
| 5.2.1 | Die Untermens DATUM, ZONENZEIT |
| 5.2.2 | Das Untermen SYSTEMZEIT        |

| <ul> <li>5.3.1 Das Untermen STANDORT AUSWŽHLEN</li> <li>5.3.2 Das Untermen STANDORT AUFNEHMEN</li> <li>5.3.3 Das Untermen STANDORT L<sup>™</sup>SCHEN</li> <li>5.3.4 Das Untermen DATENBESTAND SORTIEREN</li> <li>5.4 Das Hauptmen GRAFIKEN</li> <li>5.4.1 Das Untermen TAG UND NACHT</li> <li>5.4.2 Das Untermen ŽQUATORIALSYSTEM 360ø</li> <li>5.4.3 Das Untermen ŽQUATORIALSYSTEM 180ø</li> <li>5.4.4 Das Untermen HORIZONTALSYSTEM 360ø</li> <li>5.4.5 Das Untermen HORIZONTAL SYSTEM 180ø</li> </ul> |     |
|----------------------------------------------------------------------------------------------------|-----|
| <ul> <li>5.3.2 Das Untermen STANDORT AUFNEHMEN</li> <li>5.3.3 Das Untermen STANDORT L<sup>™</sup>SCHEN</li> <li>5.3.4 Das Untermen DATENBESTAND SORTIEREN</li> <li>5.4 Das Hauptmen GRAFIKEN</li> <li>5.4.1 Das Untermen TAG UND NACHT</li> <li>5.4.2 Das Untermen ŽQUATORIALSYSTEM 360ø</li> <li>5.4.3 Das Untermen ŽQUATORIALSYSTEM 180ø</li> <li>5.4.4 Das Untermen HORIZONTALSYSTEM 360ø</li> <li>5.4.5 Das Untermen HORIZONTAL SYSTEM 180ø</li> </ul>                                                |     |
| <ul> <li>5.3.3 Das Untermen STANDORT L<sup>™</sup>SCHEN</li> <li>5.3.4 Das Untermen DATENBESTAND SORTIEREN</li> <li>5.4 Das Hauptmen GRAFIKEN</li> <li>5.4.1 Das Untermen TAG UND NACHT</li> <li>5.4.2 Das Untermen ŽQUATORIALSYSTEM 360ø</li> <li>5.4.3 Das Untermen ŽQUATORIALSYSTEM 180ø</li> <li>5.4.4 Das Untermen ŽQUATORIALSYSTEM 90ø</li> <li>5.4.5 Das Untermen HORIZONTALSYSTEM 360ø</li> <li>5.4.6 Das Untermen HORIZONTAL SYSTEM 180ø</li> </ul>                                              |     |
| <ul> <li>5.3.4 Das Untermen DATENBESTAND SORTIEREN</li> <li>5.4 Das Hauptmen GRAFIKEN</li> <li>5.4.1 Das Untermen TAG UND NACHT</li> <li>5.4.2 Das Untermen ŽQUATORIALSYSTEM 360ø</li> <li>5.4.3 Das Untermen ŽQUATORIALSYSTEM 180ø</li> <li>5.4.4 Das Untermen ŽQUATORIALSYSTEM 90ø</li> <li>5.4.5 Das Untermen HORIZONTALSYSTEM 360ø</li> <li>5.4.6 Das Untermen HORIZONTAL SYSTEM 180ø</li> </ul>                                                                                                    |     |
| <ul> <li>5.4 Das Hauptmen GRAFIKEN</li> <li>5.4.1 Das Untermen TAG UND NACHT</li> <li>5.4.2 Das Untermen ŽQUATORIALSYSTEM 360ø</li> <li>5.4.3 Das Untermen ŽQUATORIALSYSTEM 180ø</li> <li>5.4.4 Das Untermen ŽQUATORIALSYSTEM 90ø</li> <li>5.4.5 Das Untermen HORIZONTALSYSTEM 360ø</li> <li>5.4.6 Das Untermen HORIZONTAL SYSTEM 180ø</li> </ul>                                                                                                    |     |
| 5.4.1Das Untermen TAG UND NACHT5.4.2Das Untermen ŽQUATORIALSYSTEM 360ø5.4.3Das Untermen ŽQUATORIALSYSTEM 180ø5.4.4Das Untermen ŽQUATORIALSYSTEM 90ø5.4.5Das Untermen HORIZONTALSYSTEM 360ø5.4.6Das Untermen HORIZONTAL SYSTEM 180ø                                                                                                    |     |
| 5.4.2Das Untermen ŽQUATORIALSYSTEM 360ø5.4.3Das Untermen ŽQUATORIALSYSTEM 180ø5.4.4Das Untermen ŽQUATORIALSYSTEM 90ø5.4.5Das Untermen HORIZONTALSYSTEM 360ø5.4.6Das Untermen HORIZONTAL SYSTEM 180ø                                                                                                    |     |
| 5.4.3Das Untermen ŽQUATORIALSYSTEM 180ø5.4.4Das Untermen ŽQUATORIALSYSTEM 90ø5.4.5Das Untermen HORIZONTALSYSTEM 360ø5.4.6Das Untermen HORIZONTAL SYSTEM 180ø                                                                                                    |     |
| 5.4.4Das Untermen ŽQUATORIALSYSTEM 90ø5.4.5Das Untermen HORIZONTALSYSTEM 360ø5.4.6Das Untermen HORIZONTAL SYSTEM 180ø                                                                                                    |     |
| 5.4.5 Das Untermen HORIZONTALSYSTEM 360ø<br>5.4.6 Das Untermen HORIZONTAL SYSTEM 180ø                                                                                                    |     |
| 5.4.6 Das Untermen HORIZONTAL SYSTEM 180ø                                                                                                    |     |
|                                                                                                    |     |
| 5.4.7 Das Untermen HORIZONTALSYSTEM 60ø                                                                                                    |     |
| 5.4.8 Das Untermen STERNBILDER                                                                                                    |     |
| 5.4.9 Das Untermen SONNENSYSTEM                                                                                                    |     |
| 5.4.10 Das Untermen HIMMELSK™RPER                                                                                                    |     |
| 5.4.11 Das Untermen PRŽSENTATION                                                                                                    |     |
| 5.5 Das Hauptmen TABELLEN                                                                                                    |     |
| 5.5.1 Das Untermen AUF- UND UNTERGANGSZEITEI                                                                                                    | V   |
| 5.5.2 Das Untermen GEOZENTRISCHE KOORDINATE                                                                                                    | ĪN  |
| 5.5.3 Das Untermen HELIOZENTRISCHE KOORDINA                                                                                                    | ΓEN |
| 5.5.4 Das Untermen KARTOGRAFISCHE KOORDINAT                                                                                                    | ΈN  |
| 5.5.5 Das Untermen AUZ-TABELLEN                                                                                                    |     |
| 5.5.6 Das Untermen EPHEMERIDENTABELLEN                                                                                                    |     |
| 5.6 Das Hauptmen OPTIONEN                                                                                                    |     |
| 5.6.1 Das Untermen MAUS                                                                                                    |     |
| 5.6.2 Das Untermen DŽMMERUNG                                                                                                    |     |
| 5.6.3 Das Untermen GRAFIK                                                                                                    |     |
| 5.6.4 Das Untermen ANIMATION I                                                                                                    |     |
| 5.6.5 Das Untermen ANIMATION II                                                                                                    |     |
| 5.6.6 Das Untermen FARBATTRIBUTE I                                                                                                    |     |
| 5.6.7 Das Untermen FARBATTRIBUTE II                                                                                                    |     |
| 5.6.8 Das Untermen FARBATTRIBUTE III                                                                                                    |     |
| 5.6.9 Das Untermen FARBPALETTEN                                                                                                    |     |
| 5.6.10 Das Untermen PALETTEN-EDITOR                                                                                                    |     |
| 5.7 Das Hauptmen INFORMATIONEN                                                                                                    |     |
| 5.7.1 Das Untermen VERSION                                                                                                    |     |
| 5.7.2 Das Untermen TDT-UT                                                                                                    |     |
| 5.7.3 Das Untermen ZEITZONEN I                                                                                                    |     |
| 5.7.4 Das Untermen ZEITZONEN II                                                                                                    |     |
| 5.7.5 Das Untermen FARBATTRIBUTE                                                                                                    |     |
| 5.7.6 Das Untermen BESTELLUNG                                                                                                    |     |
| 5.7.7 Das Untermen EPL-LIZENZ                                                                                                    |     |
| 5.7.8 Das Untermen MPL-LIZENZ                                                                                                    |     |
| 5.7.9 Das Untermen VOLLVERSION                                                                                                    |     |

6 Menstruktur auf Grafikebene

| 6.1       | Das Feld ESC |
|-----------|--------------|
| <u>^ </u> |              |

- 6.2 Das Feld F1=HILFE
- Das Feld F5=SYSZEIT 6.3 6.4
- Das Feld F7=ANIMAT 6.5 Das Feld F8=STBILD
- 6.6 Das Feld C
- Das Feld F 6.7
- 6.8 Das Feld I
- 6.9 Das Feld M
- 6.10 Das Feld S Das Feld T
- 6.11
- 6.12 Das Feld -+ Das Feld /\* 6.13
- Das Feld PFEIL L/R 6.14
- 6.15 Das Feld PFEIL O/U
- 6.16 Das Grafikfenster

#### 7 Anhang

- 7.1 Das Datum
- 7.2 Dynamische Zeit (TDT-UT)
- 7.3 Zeitzonen
- 7.4 Sternbilder
- Pr,sentation (Interpreter) 7.5
- 7.5.1 Kurzbersicht
- 7.5.2 Beschreibung einzelner Befehle
- А Glossar

#### 1 Allgemeines

Die vorliegende Software wurde nach Studium einschl"giger astronomischer und mathematischer Fachliteratur auf einem AT 486DX-33 unter MS-DOS 5.0 und innerhalb der Umgebungen von MS QuickC 2.5 und MS BASIC PDS 7.1 entwickelt.

Das Hauptprogramm besteht aus 28 Modulen, die zu 5 EXE-Dateien kompiliert und gelinkt wurden; trotz Overlay-Technik h, tte eine EXE-Datei den konventionellen Speicher der meisten Systeme gesprengt.

Diese kurzgefaáte Dokumentation wurde mit der Textverarbeitung von MS-Works 3.0 gefertigt.

#### 1.1 Leistungsmerkmale der Vollversion

- Professionelles Softwarepaket (s. Kap. 1.3)
- Einfach strukturiertes Installationsprogramm
- Moderne Benutzeroberfl, che mit ONLINE-Hilfe und Mausuntersttzung auf allen Programmebenen
- Untersttzung aller Grafikkarten (CGA, HGC, EGA, VGA)
- Sternenhimmelsimulation ber jedem geografischen Ort vom 01.01.-4712 bis zum 31.12.+9999
- Freie Zonenzeitbestimmung
- Dateiverwaltung geografischer Orte
- 843 Fixsterne, 50 Nebel, Sonne, Mond und die Planeten umfassende Datenbank
- Korrektur von Pr"zession, Nutation und Eigenbewegung

| - [ | Ephemeridenrechr   | ung von Sonne, Mond und Pla | ineten |
|-----|--------------------|-----------------------------|--------|
|     | Sonne und Mond     | 01.014712 bis 31.12.        | +9999  |
|     | Merkur bis Mars    | 01.014712 bis 31.12.+9      | 9999   |
|     | Jupiter bis Neptur | 01.010500 bis 31.12.+4      | 4499   |
|     | Pluto              | 01.01.+1850 bis 31.12.+2150 | )      |
|     |                    |                             |        |

- Auf- und Untergangsrechnung von Sonne, Mond und Planeten mit Bestimmung der brgerlichen, nautischen und astronomischen D,,mmerung

- Tages- und Nachtstundengrafik
- Grafische Darstellung im Žquatorial- und Horizontalsystem mit der M"glichkeit der Objekt- und Sternbildbestimmung
- Grafische Darstellung einzelner Sternbilder
- Sonnensystemgrafiken
- Grafische Darstellung einzelner Himmelsk"rper (Rotationsachse/Žquator und Beleuchtungswinkel/Phase)
- Animation aller grafischen Darstellungen
- Interpreter fr die Darstellung eigener Pr, sentationen
- Umfangreiche Optionen zur Gestaltung aller grafischen Darstellungen, Paletten-Editor fr die VGA-Grafikkarte
- Julianischer und Gregorianischer Kalender von Januar +0000 bis Dezember +9999, Zeitrechnung (Jul. Dat in TT.MM.+JJJJ)
- Umfangreiche Tabellen (Auf- und Untergangszeiten, geozentrische -, heliozentrische -, kartografische Koordinaten, Tabellen der Auf- und Untergangszeiten und frei definierbare Ephemeridentabellen einzelner Objekte)

## 1.2 Die Shareware-Version

Damit Sie sich vor dem Erwerb von der Leistungsf, higkeit dieses Programmes berzeugen k"nnen, habe ich mich entschlossen, PC-PLANETARIUM nach dem Shareware-Konzept zu vertreiben.

Mit der Shareware-Version k"nnen Sie alle Funktionen der Vollversion in Ruhe testen. Dabei werden Sie weder von Registrierungsaufforderungen noch von Funktionseinschr, nkungen behindert. Beachten Sie jedoch in diesem Zusammenhang den zul, ssigen Bereich fr das einzugebende Datum:

| Vollversion       | 01.014712 bis 31.12.+9999   |
|-------------------|-----------------------------|
| Shareware-Version | 01.01.+1980 bis 31.12.+1994 |

Wenn Sie das Programm ber einen Testzeitraum (Zeitpunkt des Erwerbs + 4 Wochen) hinaus benutzen m"chten, mssen Sie sich registrieren lassen, wobei die Registriergebhren, die Sie der Datei BESTELL.TXT entnehmen k"nnen, zu entrichten sind.

Ein Bestellformular (ASCII-Datei BESTELL.TXT) kann ber das Untermen BESTELLUNG des Hauptmens INFORMATION ausgedruckt werden.

#### 1.3 Die registrierte Vollversion

Die Vollversion von PC-PLANETARIUM erhalten Sie auf Markendisketten mit ausfhrlicher, gedruckter Dokumentation, die mit MS-Works und StarDraw 2.0 gestaltet wurde (100 Seiten, 46 Abbildungen, Blocksatz, Register, Wire-O-Bindung).

Das v"llig neu gestaltete Design dieser Software (Handbuch, Label, Verpackung) tr,gt jetzt den Leistungsmerkmalen Rechnung. Damit braucht sich PC-PLANETARIUM auch in dieser Hinsicht nicht mehr hinter den kommerziell vermarkteten Produkten zu verstecken.

- 1.4 Allgemeine Hinweise
- 1.4.1 Systemvoraussetzungen

Absolute Mindestkonfiguration:

- PC/XT mit 520 KB RAM oder PC/AT mit 512 KB RAM
- Festspeicherplatte mit 2 MB freier Kapazit,,t
- Beliebige Grafikkarte (MDA, CGA, HGC, EGA, VGA)
- MS-DOS Version 3.2 oder h"her

Empfohlene Mindestkonfiguration:

- AT 80286-16 mit 80287-XL und 1 MB RAM
- Festspeicherplatte mit 2 MB freier Kapazit, t
- VGA-Grafikkarte und Farbmonitor
- MS-DOS Version 5.0, Software-CACHE
- Maus (Microsoft Serial, Mouse Systems)

Ideale Konfiguration:

- AT 80486DX-33 mit 4 MB RAM
- Festspeicherplatte mit 2 MB freier Kapazit"t
- VGA-Grafikkarte und Farbmonitor
- MS-DOS Version 5.0, 2 MB RamDisk
- Maus (Microsoft Serial, Mouse Systems)

1.4.2 Rechengenauigkeit

Nach Quellenangaben sind die mittleren Fehler der eingebundenen Reihenentwicklungen zur Berechnung der Planetenkoordinaten kleiner als die darstellungsbedingte Ungenauigkeit der Bildschirmmatrix im VGA-Modus. Selbst in historischen Zeitr, umen sollten die mittleren Fehler ñ 5 Bogenminuten nicht berschreiten.

Unabh, ngig von den mittleren Fehlern der Ephemeridenrechnung werden die Auf- und Untergangszeiten der Himmelsk"rper unseres Sonnensystems auf wenige Minuten genau berechnet.

#### 1.4.3 Ausfhrungsgeschwindigkeit

Durch weitere Programmoptimierung und den Einstieg in die gemischtsprachliche Programmierung mit QuickC konnte die Rechenzeit einzelner Module weiter verkrzt werden.

Bedenken Sie aber, daá die Gesetze der Himmelsmechanik die Einbindung rechenintensiver Unterroutinen mit vielen Sinusund Kosinusreihen erforderlich machten. Ein numerischer Koprozessor verkrzt die Rechenzeiten deshalb enorm (je nach Grafik um 84 bis 89 Prozent) und sollte fr die Ausfhrung dieser Software unbedingt eingesetzt werden.

## 1.4.4 Hardwareabh, ngige Einschr, nkungen

Je nach verwendeter Grafikkarte ist der Funktionsumfang von PC-PLANETARIUM gegenber einem System mit VGA-Grafikkarte eingeschr, nkt:

| Fehlende Funktion                                                                                                    | MDA CGA HGC EGA                                                                                                |
|----------------------------------------------------------------------------------------------------|----------------------------------------------------------------------------------------------------|
| Fehlende Funktion<br>HM(4) GRAFIK<br>UM(1,2) GRAFIKEBENE<br>UM(1,5) ŽQUINOKTIUM<br>UM(6,1) MAUS<br>UM(6,3) GRAFIK<br>UM(6,4) ANIMATION I<br>UM(6,5) ANIMATION II<br>UM(6,6) FARBATTRIBUTE I<br>UM(6,7) FARBATTRIBUTE II<br>UM(6,8) FARBATTRIBUTE III<br>UM(6,9) FARBPALETTEN<br>UM(6,10) PALETTENEDITOR<br>UM(6,3) GRAFIK: UMP(1) Farl | MDA CGA HGC EGA<br>X<br>X<br>X<br>X<br>X<br>X<br>X<br>X<br>X<br>X<br>X<br>X<br>X<br>X<br>X<br>X<br>X<br>X<br>X |
| Ausdruck des Grafikbildschirme                                                                                                    | es X X                                                                                                    |

HM = Hauptmen UM = Untermen UMP = Untermenpunkt

Fr die Identifizierung einzelner Objekte auf Grafikebene ben"tigen Sie eine Maus (Microsoft Serial, Mouse Systems).

#### 1.4.5 Sonstige Einschr, nkungen

Die Anzahl geografischer Orte (ORTE.DAT), der Pr"sentationsdateien (\*.PRG) und der Farbpaletten (\*.PAL) drfen 500 nicht bersteigen.

2 Installation und Programmstart

## 2.1 Installation

Aktivieren Sie den Schreibschutz der gelieferten Diskette(n) und fertigen Sie eine Sicherheitskopie (z. B. mit DISKCOPY).

Legen Sie Diskette 1 der Sicherheitskopie in das entsprechende Laufwerk und geben Sie von DOS-Ebene aus folgendes ein:

X: <EINGABE> X: = Diskettenlaufwerk (A: oder B:) START <EINGABE>

Folgen Sie den Anweisungen der Datei START.BAT. Diese Datei benennt zwei Dateien um; aktivieren Sie deshalb keinesfalls den Schreibschutz der Sicherheitskopie !

Weitere Hinweise zur Installation von PC-PLANETARIUM finden Sie in der ASCII-Datei INSTALL.TXT !

2.2 Programmstart

Nach der Installation finden Sie eine ausfhrbare Arbeitskopie in dem zuvor gew, hlten Verzeichnis Ihrer Festplatte. Geben Sie zur Programmausfhrung von DOS-Ebene aus folgendes ein:

Y:\ <EINGABE> CD\[pfad] <EINGABE> PLANET <EINGABE>

Y:\ = Laufwerksbezeichnung der Festplatte [pfad] = Unterverzeichnis von PC-PLANETARIUM

Die \*.EXE-Dateien PLANET\_1, PLANET\_2, PLANET\_3 und PLANET\_4 k"nnen nicht von DOS-Ebene aus gestartet werden; diese Programme sind nur ber PLANET.EXE zug,nglich !

Wenn Sie einen Grafikbildschirm ausdrucken wollen, mssen Sie vor dem Aufruf von PLANET.EXE das mit dem Betriebssystem gelieferte Programm GRAPHICS.COM ausfhren:

GRAPHICS [typ] <EINGABE>

[typ] = Bezeichnung des Druckertyps

Wenn Sie eine HERCULES-Grafikkarte verwenden, mssen Sie vor dem Aufruf von PLANET.EXE das Programm MSHERC.COM ausfhren:

MSHERC /H <EINGABE>

## 3 Bildschirmgestaltung

#### 3.1 Hauptebene

PC-PLANETARIUM wurde mit einer modernen Benutzeroberfl"che ausgestattet, mit der Sie ber Tastatur oder Maus alle Hauptmens, Untermens und Untermenpunkte schnell und einfach erreichen k"nnen.

In der oberen Zeile (MENŠZEILE), finden Sie alle w, hlbaren Hauptmens. Die untere Zeile (REFERENZZEILE) enth, It entweder eine Funktionstastenbersicht oder eine kurze Information zum aktiven Untermen. Zwischen der oberen und der unteren Zeile der Hauptebene (INFORMATIONSFENSTER) finden Sie zehn Datenfenster mit den folgenden Informationen:

| 1. Standort   | 4. Weltsternzeit | 8. Sonne     |
|---------------|------------------|--------------|
| Geogr. Breite | Ortssternzeit    | -Aufgang     |
| Geogr. L"nge  | Dynamische Zei   | t -Untergang |

| 2. UT-Datum<br>Korrektur<br>Jul. Datum | 5. Ekliptik<br>Žquinoktium | 9. Erdmond<br>-Aufgang<br>-Untergang |
|----------------------------------------|----------------------------|--------------------------------------|
| 3. Weltzeit<br>Ortszeit                | 6. Aktive Grafik<br>-B     | 10. D"mmerung<br>Beginn              |
| Zonenzeit                              | 7. Faibpalelle             | -Ende                                |

Hinweise zur Tastenbelegung auf Hauptebene und innerhalb der Dialogfenster (Untermens) finden Sie in Kapitel 4.

#### 3.2 Grafikebene

PC-PLANETARIUM untersttzt die folgenden Grafikkarten mit den bereits o. a. Einschr, nkungen (Kapitel 1.4.4):

| Grafikkarte | Aufl"sung                       |
|-------------|---------------------------------|
| MDA-Karten  | NUR TEXTMODUS                   |
| CGA-Karten  | 640 X 200 Bildpunkte, Monochrom |
| HGC-Karten  | 720 X 348 Bildpunkte, Monochrom |
| EGA-Karten  | 640 X 350 Bildpunkte, 16 Farben |
| VGA-Karten  | 640 X 480 Bildpunkte, 16 Farben |

Der Grafikbildschirm besteht aus der Menzeile, die sich von der Menzeile der Hauptebene unterscheidet, und dem Grafikfenster, das die verschiedenen Grafiken aufnimmt.

Hinweise zur Tastenbelegung auf Grafikebene finden Sie in Kapitel 6.

#### 4 Programmbedienung

PC-PLANETARIUM I, at sich auf allen Programmebenen sowohl mit der Tastatur als auch mit der Maus bedienen. Untersttzt werden Sie dabei von der ONLINE-Hilfe, die mit der Taste <F1> aktivierbar ist.

Die ONLINE-Hilfe k"nnen Sie auch mit der Maus aktivieren, indem Sie den Maus-Cursor auf den Text "F1=..." der Referenzzeile (Hauptebene) bzw. der Menzeile (Grafikebene) bewegen und die Taste <MAUS L> drcken.

## 4.1 Hauptebene

Nach dem Programmstart befinden Sie sich auf Hauptebene mit

inaktivierter Menzeile. Diese Menzeile I, át sich mit der Taste <ALT> aktivieren; durch abermaliges Drcken der Taste <ALT> wird die Menzeile wieder inaktiviert.

Wenn die Menzeile aktiviert ist, k"nnen Sie mit den Tasten <PFEIL L/R>, <PFEIL O/U> und <EINGABE> alle Haupt- und Untermens ausw, hlen. Alternativ k"nnen Sie aber auch den hervorgehobenen Buchstaben der Menbezeichnung auf der Tastatur bet, tigen.

Wenn Sie die Maus-Steuerung bevorzugen, bewegen Sie den Maus-Cursor auf die entsprechende Menbezeichnung und drcken Sie die Taste <MAUS L>.

## 4.1.1 Dialogfenster

Nach Auswahl vieler Untermens werden Dialogfenster ge"ffnet, in denen Sie verschiedene Strukturen finden k"nnen. Mit den Tasten <TAB> und <UMSCHALTEN+TAB> oder einer Tastenkombination aus <ALT> und dem hervorgehobenen Buchstaben eines Untermenpunktes k"nnen Sie alle Strukturen, die in den folgenden Kapiteln noch besprochen werden, erreichen.

Wenn Sie mit der Maus arbeiten, bewegen Sie den Maus-Cursor auf den entsprechenden Untermenpunkt und bet, tigen Sie die Taste <MAUS L>.

## 4.1.1.1 Auswahlfelder

Auswahlfelder listen eine beliebige Anzahl von Elementen auf, die mit den Tasten <PFEIL L/R/O/U>, <BILD O/U>, <POS1>, <ENDE> und <EINGABE> die Auswahl eines beliebigen Elementes erm"glichen. Diese Auswahl kann alternativ mit der Taste <MAUS L> in Verbindung mit einer vertikalen Bildlaufleiste erfolgen (ab Version 4.50 wurde der Doppel-Klick zur Auswahl eines Elementes implementiert).

## 4.1.1.2 Eingabefelder

Umrahmte Eingabefelder erm"glichen die Eingabe von Daten. Die Tasten <RšCKSCHRITT>, <EINFG>, <ENTF>, <POS1>, <ENDE> und <PFEIL L/R> erm"glichen dabei eine Eingabekorrektur bzw. die Bewegung des Cursors.

## 4.1.1.3 Auswahlbuttons

Auswahlbuttons werden runde Klammern vorangestellt. Mit den Tasten <PFEIL L/R> und <PFEIL O/U> k"nnen Sie innerhalb ei-

nes Buttonblockes eine andere Auswahl treffen.

## 4.1.1.4 Befehlsbuttons

Befehlsbuttons werden in spitze Klammern eingeschlossen. Bet,,tigen Sie innerhalb eines Dialogfeldes die Taste <EINGABE>, wird der hervorgehobene Befehl ausgefhrt und in den meisten F,,llen das Dialogfenster geschlossen. Wenn sich der Cursor innerhalb eines Befehlsbuttons befindet, gengt ein Druck auf die Taste <LEERTASTE>.

#### 4.1.1.5 Schalterbuttons

Schalterbuttons werden eckige Klammern vorangestellt. Mit den Tasten <PFEIL L/R>, <PFEIL O/U> und <LEERTASTE> k"nnen diese Buttons ein- und ausgeschaltet werden.

## 4.2 Grafikebene

Wenn Sie sich auf Grafikebene befinden, k"nnen Sie das Programm mit den Tasten der Menzeile oder mit dem Maus-Cursor steuern (Maus-Klick auf Tastenfeld oder Objekt).

Der Wechsel zwischen Haupt- und Grafikebene wird in den Kapiteln 5.1.2 und 6.1 beschrieben.

Informationen zur Menstruktur auf Grafikebene finden Sie in Kapitel 6.

5 Menstruktur auf Hauptebene

- 5.1 Das Hauptmen PLANETARIUM
- 5.1.1 Das Untermen EDITOR

Der von Ihnen gew, hlte Texteditor I, át sich auf verschiedene Weise aufrufen:

- a) šber dieses Untermen.
- b) Bet, tigen Sie bei inaktivierter Menzeile die Taste <F2>.
- c) Bewegen Sie den Maus-Cursor auf den Text "F2=..." der Reterenzzeile und bet "tigen Sie die Taste <MAUS L>.

Vor dem Aufruf des Editors k"nnen Sie die Art der zu editierenden Datei (Pr, sentationen, Tabellen) festlegen; sind mehrere Dateien gleicher Art zu finden, "ffnet sich nach Auswahl dieses Untermens ein Dialogfenster (Auswahlfeld), mit dem Sie die zu editierende Datei bestimmen k"nnen.

Mit Hilfe "Ihres Editors" k"nnen Sie u. a. Pr, sentationsdateien erzeugen und bearbeiten; starten k"nnen Sie diese Dateien nur ber das Untermen PRŽSENTATION des Hauptmens GRAFIK.

Den Befehlsumfang des integrierten Interpreters finden Sie in Kapitel 7.5.

## 5.1.2 Das Untermen GRAFIKEBENE

Die Grafikebene k"nnen Sie von Hauptebene aus wie folgt erreichen:

- a) šber dieses Untermen.
- b) šber ein beliebiges Untermen des Hauptmens GRAFIK.
- c) Bet tigen Sie bei inaktivierter Menzeile die Taste <F3>.
- d) Bewegen Sie den Maus-Cursor auf das Datenfenster AKTIVE GRAFIK und drcken Sie die Taste <MAUS L>.
- e) Bewegen Sie den Maus-Cursor auf den Text "F3=..." der Reterenzzeile und drcken Sie die Taste <MAUS L>.

Weitere Informationen zur Grafikebene finden Sie in den Kapiteln 4.2 und 6.

#### 5.1.3 Das Untermen KALENDER

Auch der Kalender I"át sich auf verschiedene Weise aufrufen:

- a) šber dieses Untermen.
- b) Bet, tigen Sie bei inaktivierter Menzeile die Taste <F4>.
- c) Bewegen Sie den Maus-Cursor auf den Text "F4=..." der Referenzzeile und drcken Sie die Taste <MAUS L>.

Liegt das aktive Datum innerhalb des Zeitraumes 01.01.+0000 bis 31.12.+9999, wird ein Monatskalender des aktiven Datums dargestellt, wobei der aktive Wochentag hervorgehoben wird. Vom 01.01.+0000 bis zum 30.09.+1582 erfolgt die Darstellung des Julianischen, fr Daten nach September +1582 die des Gregorianischen Kalenders.

Das Gregorianische Jahr ist gegenber dem tropischen Jahr ebenfalls etwas zu lang. Aus diesem Grund finden Sie im unteren Fenster der Gregorianischen Monatskalender die Differenz [Gregorianisches Jahr] - [Tropisches Jahr] in Sekunden.

Die Tastenbelegung w, hrend der Darstellung des Kalenders entnehmen Sie bitte der ONLINE-Hilfe, die mit der Taste <F1> aktivierbar ist.

Mit den Tasten <ESC> und <MAUS R> gelangen Sie wieder auf die Hauptebene.

#### 5.1.4 Das Untermen ZEITRECHNUNG

Hier kann eine Julianische Tageszahl in das Format Tag, Monat und Jahr umgewandelt werden. Geben Sie dazu eine Zahl im Bereich -0.5 bis +5373484.499999 ein und best, tigen Sie die Eingabe mit der Taste <EINGABE>. Die Tasten <ENTF> und <RšCKSCHRITT> erlauben dabei eine Eingabekorrektur.

Mit der Taste <F1> aktivieren Sie die ONLINE-Hilfe; mit den Tasten <ESC> und <MAUS R> gelangen Sie wieder auf die Hauptebene.

## 5.1.5 Das Untermen ŽQUINOKTIUM

Bei Aktivierung dieses Untermens werden die Žquatorialkoordinaten (Nebel, Fixsterne) in das Žquinoktium des Datums transformiert (Korrektur von Pr, zession, Nutation und Eigenbewegung). Dieses Untermen k"nnen Sie auch ber einen Maus-Klick auf das Datenfenster EKLIPTIK erreichen.

## 5.1.6 Das Untermen DOS-EBENE

šber dieses Untermen verlassen Sie PC-PLANETARIUM, wobei alle Optionen gesichert werden. Dieses Untermen wird auch aktiviert, wenn Sie auf Hauptebene die Taste <MAUS R> bet,tigen.

#### 5.2 Das Hauptmen ZEIT

# 5.2.1 Die Untermens DATUM, ZONENZEIT, ZEITZONE und DATUM UND ZEIT

Nach Auswahl dieser Untermens wird ein Dialogfenster mit den drei Eingabefeldern Datum, Zonenzeit und Zeitzone ge"ffnet. Je nach Auswahl des Untermens werden ein Eingabefeld oder alle Felder leer dargestellt. šbrige Eingabefelder enthalten die aktiven Voreinstellungen.

Zul, ssige Eingabebereiche der Vollversion:

| Datum     | 01.014712 bis | 31.12.+9999 |
|-----------|---------------|-------------|
| Zonenzeit | 00:00:00 bis  | 23:59:59    |
| Zeitzone  | -11 bis       | +12         |

## 5.2.2 Das Untermen SYSTEMZEIT

Hier werden Systemdatum und -zeit eingelesen, wobei die Uhrzeit als Zonenzeit interpretiert wird. Bei inaktivierter Menzeile k"nnen Sie die Systemzeit auch setzen, indem Sie die Taste <F5> drcken oder den Maus-Cursor auf den Text "F5=..." der Referenzzeile bewegen und die Taste <MAUS L> bet"tigen.

## 5.3 Das Hauptmen STANDORTE

## 5.3.1 Das Untermen STANDORT AUSWŽHLEN

Nach Auswahl dieses Untermens wird ein Dialogfenster mit einem Auswahlfeld ge"ffnet. Sie k"nnen damit einen beliebigen Ort aus der Datei ORTE.DAT ausw,,hlen.

## 5.3.2 Das Untermen STANDORT AUFNEHMEN

Nach Auswahl dieses Untermens wird ein Dialogfenster mit den drei Eingabefeldern Standort, geografische Breite und geografische L"nge ge"ffnet. Sie k"nnen damit einen neuen Standort in die Datei ORTE.DAT (maximal 500 Orte) aufnehmen.

Zul, ssige Eingabebereiche:

| Standort            | Beliebiger Text     |
|---------------------|---------------------|
| Geografische Breite | -90.00 bis +90.00   |
| Geografische L,,nge | -179.99 bis +180.00 |

Beachten Sie bitte, daá die geografischen Koordinaten im dezimalen Format einzugeben sind (westliche L, ngengrade positiv, "stliche L, ngengrade negativ).

#### 5.3.3 Das Untermen STANDORT L™SCHEN

Nach Auswahl dieses Untermens wird ein Dialogfenster mit einem Auswahlfeld ge"ffnet. Sie k"nnen damit einen beliebigen Ort aus der Datei ORTE.DAT entfernen.

## 5.3.4 Das Untermen DATENBESTAND SORTIEREN

Nach Auswahl dieses Untermens werden die Datens, tze der Datei ORTE.DAT aufsteigend nach Ortsnamen sortiert.

### 5.4 Das Hauptmen GRAFIKEN

## 5.4.1 Das Untermen TAG UND NACHT

Nach Auswahl dieses Untermens "ffnet sich ein Dialogfenster mit den Auswahlbuttons fr die Art der D"mmerung.

Nach Auswahl des entsprechenden Befehlsbuttons werden die Tages-, D, mmerungs- und Nachtstunden in Form einer Tortengrafik dargestellt, wobei die festgelegte D, mmerung zugrunde gelegt wird.

Die Auf- und Untergangszeiten von Sonne und Mond, sowie das Ende und der Beginn der D"mmerung gelten fr den Beobachtungsort und die gew"hlte Zeitzone (Angabe in Zonenzeit).

## 5.4.2 Das Untermen ŽQUATORIALSYSTEM 360ø

Nach Auswahl dieses Untermens "ffnet sich ein Dialogfenster mit dem Eingabefeld Ursprung (Rektaszension). Geben Sie den Ursprung bitte in HH:MM oder Grad ein; zul "ssig sind Werte von 00:00 bis 23:59 bzw. ganzzahlig von 0ø bis 360ø.

Nach Auswahl des entsprechenden Befehlsbuttons erhalten Sie eine Žquatorialsystemgrafik ber 360ø mit dem festgelegten Ursprung (Bildschirmmitte) und einem Deklinationsbereich von +75ø (oben) bis -75ø (unten).

## 5.4.3 Das Untermen ŽQUATORIALSYSTEM 180ø

Nach Auswahl dieses Untermens "ffnet sich ein Dialogfenster mit dem Eingabefeld Ursprung (Rektaszension). Geben Sie den Ursprung bitte in HH:MM oder Grad ein; zul "ssig sind Werte von 00:00 bis 23:59 bzw. ganzzahlig von 0ø bis 360ø.

Nach Auswahl des entsprechenden Befehlsbuttons erhalten Sie

eine Žquatorialsystemgrafik ber 180ø mit dem bestimmten Ursprung (Bildschirmmitte) und einem Deklinationsbereich von +60ø (oben) bis -60ø (unten).

#### 5.4.4 Das Untermen ŽQUATORIALSYSTEM 90ø

Nach Auswahl dieses Untermens "ffnet sich ein Dialogfenster mit dem Eingabefeld Ursprung (Rektaszension). Geben Sie den Ursprung bitte in HH:MM oder Grad ein; zul "ssig sind Werte von 00:00 bis 23:59 bzw. ganzzahlig von 0ø bis 360ø.

Nach Auswahl des entsprechenden Befehlsbuttons erhalten Sie eine Žquatorialsystemgrafik ber 90ø mit dem bestimmten Ursprung (Bildschirmmitte) und einem Deklinationsbereich von +30ø (oben) bis -30ø (unten).

## 5.4.5 Das Untermen HORIZONTALSYSTEM 360ø

Nach Auswahl dieses Untermens "ffnet sich ein Dialogfenster mit den Eingabefeldern Richtung (Azimut) und Zoomfaktor. Geben Sie die Richtung in Grad ein; zul"ssig sind ganzzahlige Werte von 0ø bis 359ø.

Fr den Zoomfaktor sind Dezimalwerte von +1.0 bis +5.0 zu-I"ssig.

Nach Auswahl des entsprechenden Befehlsbuttons erhalten Sie eine Horizontalsystemdarstellung ber 360ø (Vollkreis). Die gew, hlte Himmelsrichtung finden Sie unten in der Bildschirmmitte. Bei einem Zoomfaktor von +1.0 sehen Sie den gesamten H"henbereich von 0ø (Horizont) bis 90ø (Zenit).

## 5.4.6 Das Untermen HORIZONTALSYSTEM 180ø

Nach Auswahl dieses Untermens "ffnet sich ein Dialogfenster mit den Eingabefeldern Richtung (Azimut) und Zoomfaktor. Geben Sie die Richtung in Grad ein; zul"ssig sind ganzzahlige Werte von 0ø bis 359ø.

Fr den Zoomfaktor sind Dezimalwerte von +1.0 bis +5.0 zu-I"ssig.

Nach Auswahl des entsprechenden Befehlsbuttons erhalten Sie eine Horizontalsystemdarstellung ber 180ø (Halbkreis). Die gew, hlte Himmelsrichtung finden Sie unten in der Bildschirmmitte. Bei einem Zoomfaktor von +1.0 sehen Sie den gesamten H"henbereich von 0ø (Horizont) bis 90ø (Zenit).

## 5.4.7 Das Untermen HORIZONTALSYSTEM 60ø

Nach Auswahl dieses Untermens "ffnet sich ein Dialogfenster mit den Eingabefeldern Richtung (Azimut) und Ursprung (H"he). Geben Sie die Richtung in Grad ein; zul"ssig sind ganzzahlige Werte von 0ø bis 359ø.

Fr den H"henursprung sind ganzzahlige Werte von -45 Grad bis +15 Grad zul, ssig.

Nach Auswahl des entsprechenden Befehlsbuttons erhalten Sie eine Horizontalsystemdarstellung ber 60ø (Quader) mit einem H"henbereich von 45ø. Die gew, hlte Himmelsrichtung finden Sie unten in der Bildschirmmitte.

#### 5.4.8 Das Untermen STERNBILDER

Nach Auswahl dieses Untermens wird ein Dialogfenster mit einem Auswahlfeld ge"ffnet. Sie k"nnen damit eines der 88 Sternbilder ausw, hlen.

Nach Auswahl des entsprechenden Befehlsbuttons wird das ausgew, hlte Sternbild mit einem Zoomfaktor von 5.0 grafisch dargestellt.

#### 5.4.9 Das Untermen SONNENSYSTEM

Nach Auswahl dieses Untermens "ffnet sich ein Dialogfenster mit den Auswahlbuttons fr die Art der Sonnensystemdarstellung.

Nach Auswahl des entsprechenden Befehlsbuttons wird die ausgew, hlte Sonnensystemgrafik dargestellt.

Blickrichtung ist vom Ekliptik-Nordpol zum Ekliptik-Sdpol.

#### 5.4.10 Das Untermen HIMMELSK™RPER

Nach Auswahl dieses Untermens wird ein Dialogfenster mit einem Auswahlfeld ge"ffnet. Sie k"nnen damit die Himmelsk"rper und die Art der Grafik (Rotationsachse/Žquator, Beleuchtungswinkel/Phase) ausw,,hlen.

Nach Auswahl des entsprechenden Befehlsbuttons wird die ausgew, hlte Himmelsobjektgrafik dargestellt.

## 5.4.11 Das Untermen PRŽSENTATION

Wurden zuvor Pr, sentationsdateien programmiert, "ffnet sich nach Auswahl dieses Untermens ein Dialogfenster mit einem Auswahlfeld, das die Auswahl der zu pr, sentierenden Datei erm"glicht (maximal 500 Dateien). Befindet sich nur eine Pr,sentationsdatei im aktiven Verzeichnis, wird diese sofort gestartet.

W, hrend der Pr, sentation wird jeder Befehl einer Syntaxprfung unterzogen. Gegebenenfalls auftretende Syntaxfehler werden in der entsprechenden \*.PRG-Datei vermerkt.

## 5.5 Das Hauptmen TABELLEN

#### 5.5.1 Das Untermen AUF- UND UNTERGANGSZEITEN

Nach Auswahl dieses Untermens werden die Auf- und Untergangszeiten von Sonne, Mond und Planeten auf dem Bildschirm ausgegeben.

Alle Zeiten beziehen sich auf den aktiven Beobachtungsort und die aktive Zeitzone (Angabe in Zonenzeit).

Mit der Taste <F1> aktivieren Sie die ONLINE-Hilfe; mit der Taste <ESC> oder <MAUS R> gelangen Sie auf die Hauptebene.

#### 5.5.2 Das Untermen GEOZENTRISCHE KOORDINATEN

Nach Auswahl dieses Untermens werden die geozentrischen Koordinaten von Sonne, Mond und Planeten auf dem Bildschirm ausgegeben.

Berechnet werden die scheinbaren Koordinaten Rektaszension, Deklination und die geozentrische Entfernung in AE und km.

Mit der Taste <F1> aktivieren Sie die ONLINE-Hilfe; mit der

Taste <ESC> oder <MAUS R> gelangen Sie auf die Hauptebene.

5.5.3 Das Untermen HELIOZENTRISCHE KOORDINATEN

Nach Auswahl dieses Untermens werden die heliozentrischen Koordinaten von Sonne, Mond und Planeten auf dem Bildschirm ausgegeben.

Berechnet werden die geometrischen Koordinaten ekliptikale L"nge, ekliptikale Breite und die heliozentrische Entfernung in AE und km.

Mit der Taste <F1> aktivieren Sie die ONLINE-Hilfe; mit der Taste <ESC> oder <MAUS R> gelangen Sie auf die Hauptebene.

## 5.5.4 Das Untermen KARTOGRAFISCHE KOORDINATEN

Nach Auswahl dieses Untermens werden die kartografischen Koordinaten von Sonne, Mond und Planeten auf dem Bildschirm ausgegeben.

Berechnet werden scheinbarer Duchmesser (SchD), visuelle Helligkeit (VisH), Elongation (Elong), Beleuchtungswinkel (BLW), Phase (Phase), Rektaszension der Rotationsachse (RTA RA), Deklination der Rotationsachse (RTA DE), Positionswinkel der Rotationsachse (RTA PosW), heliografische bzw. planetografische

Breite (HelB bzw. PlaB) und der Zentralmeridian (ZentrMer I und ZentrMer II).

Mit der Taste <F1> aktivieren Sie die ONLINE-Hilfe; mit der Taste <ESC> oder <MAUS R> gelangen Sie auf die Hauptebene.

#### 5.5.5 Das Untermen AUZ-TABELLEN

Nach Auswahl dieses Untermens "ffnet sich zun, chst ein Dialogfenster mit einem Auswahlfeld, das die Auswahl des zu berechnenden Himmelsk"rpers erm"glicht. Wenn Sie einen Himmelsk"rper ausgew, hlt haben, "ffnet sich ein weiteres Dialogfenster mit Auswahlbuttons und Eingabefeldern. Damit haben Sie die M"glichkeit, frei definierbare Tabellen von Auf- und Untergangszeiten einzelner Objekte (Zeitsprungweite, Anzahl der Rechenzyklen) mit Gegenberstellung der Sonnendaten auszudrucken, oder in die Datei AU\_ZEIT.EPH umzuleiten.

#### 5.5.6 Das Untermen EPHEMERIDENTABELLEN

Nach Auswahl dieses Untermens "ffnet sich ein Dialogfenster mit Auswahlbuttons und Eingabefeldern. Damit haben Sie die M"glichkeit, frei definierbare Ephemeridentabellen (Objekt, Art der Koordinaten, Zeitsprungweite, Anzahl der Rechenzyklen) auszudrucken, oder in eine Datei (\*.EPH) umzuleiten.

## 5.6 Das Hauptmen OPTIONEN

#### 5.6.1 Das Untermen MAUS

Nach Auswahl dieses Untermens "ffnet sich ein Dialogfenster mit Auswahlbuttons. Damit haben Sie die M"glichkeit, den Maus-Cursor auf Grafikebene und die Maus-Sensitivit, tauf Haupt- und Grafikebene festzulegen.

Nach Auswahl des entsprechenden Befehlsbuttons werden Ihre Einstellungen aktiviert.

## 5.6.2 Das Untermen DŽMMERUNG

Dieses Untermen oder ein Maus-Klick auf das Datenfenster DŽM-MERUNG gestatten den Wechsel der D"mmerung ohne Darstellung der Tages- und Nachtstundengrafik.

## 5.6.3 Das Untermen GRAFIK

Nach Auswahl dieses Untermens "ffnet sich ein Dialogfenster mit Auswahl- und Schalterbuttons. Sie haben hier die M"glichkeit, die Art der grafischen Darstellung frei zu gestalten.

Nach Auswahl des entsprechenden Befehlsbuttons werden Ihre Einstellungen aktiviert oder die Standardeinstellungen gesetzt.

#### 5.6.4 Das Untermen ANIMATION I

Nach Auswahl dieses Untermens "ffnet sich ein Dialogfenster mit Auswahl- und Schalterbuttons. Sie haben hier die M"glichkeit, die Art der Animation (z. B. Bahnspuren) zu beeinflussen.

Nach Auswahl des entsprechenden Befehlsbuttons werden Ihre Einstellungen aktiviert oder alle Bahnspuren ein- bzw. ausgeschaltet.

## 5.6.5 Das Untermen ANIMATION II

Nach Auswahl dieses Untermens "ffnet sich ein Dialogfenster mit Auswahlbuttons und Eingabefeldern. Sie haben hier die M"glichkeit, Zeitsprungweite und Pause fr die Animation und die Zeitsprungdarstellung festzulegen.

Nach Auswahl des entsprechenden Befehlsbuttons werden Ihre Einstellungen aktiviert oder die Standardeinstellungen gesetzt.

### 5.6.6 Das Untermen FARBATTRIBUTE I

Nach Auswahl dieses Untermens "ffnet sich ein Dialogfenster mit Eingabefeldern. Hier haben Sie die M"glichkeit, Farbeinstellungen der Grafikebene zu ver "ndern.

Geben Sie bitte die entsprechenden Farbattribute ein; zul, ssig sind ganzzahlige Werte von 0 bis 15 ausschlieálich 6.

Nach Auswahl des entsprechenden Befehlsbuttons werden Ihre Einstellungen aktiviert oder die Standardeinstellungen gesetzt.

#### 5.6.7 Das Untermen FARBATTRIBUTE II

Nach Auswahl dieses Untermens "ffnet sich ein Dialogfenster mit Eingabefeldern. Hier haben Sie die M"glichkeit, Farbeinstellungen der Fixsterne (Spektralklasse) zu ver "ndern.

Geben Sie bitte die entsprechenden Farbattribute ein; zul, ssig sind ganzzahlige Werte von 0 bis 15 ausschlieálich 6.

Nach Auswahl des entsprechenden Befehlsbuttons werden Ihre Einstellungen aktiviert oder die Standardeinstellungen gesetzt.

## 5.6.8 Das Untermen FARBATTRIBUTE III

Nach Auswahl dieses Untermens "ffnet sich ein Dialogfenster mit Eingabefeldern. Hier haben Sie die M"glichkeit, Farbeinstellungen der Sonne, des Mondes und der Planeten zu ver "ndern.

Geben Sie bitte die entsprechenden Farbattribute ein; zul, ssig sind ganzzahlige Werte von 0 bis 15 ausschlieálich 6.

Nach Auswahl des entsprechenden Befehlsbuttons werden Ihre Einstellungen aktiviert oder die Standardeinstellungen gesetzt.

#### 5.6.9 Das Untermen FARBPALETTEN

Wenn Sie ber eine VGA-Grafikkarte verfgen, "ffnet sich nach Auswahl dieses Untermens ein Dialogfenster mit einem Auswahlfeld. Damit haben Sie die M"glichkeit, eine der bereits definierten Farbpaletten zu aktivieren.

Dieses Untermen I, at sich auch durch einen Maus-Klick auf das Datenfenster FARBPALETTE aufrufen; nur die in diesem Datenfenster angegebene Farbpalette I, at sich mit dem Paletten-Editor ver, ndern.

## 5.6.10 Das Untermen PALETTEN-EDITOR

Wenn Sie ber eine VGA-Grafikkarte verfgen, k"nnen Sie mit dem Paletten-Editor allen 16 Farbattributen einen von 262144 m"glichen Farbwerten zuordnen. Geladen und gespeichert werden die Farbeinstellungen der aktiven Farbpalette (\*.PAL-Datei).

Den Paletten-Editor k"nnen Sie auf verschiedene Weise aufrufen:

- a) šber dieses Untermen.
- b) Bet tigen Sie bei inaktivierter Menzeile die Taste <F6>.
- c) Bewegen Sie den Maus-Cursor auf den Text "F6=..." der Referenzzeile und bet "tigen Sie die Taste </br>

Die Tastenbelegung des Paletten-Editors entnehmen Sie bitte der folgenden šbersicht (n"chste Seite).

<ESC> Springt auf die Hauptebene zurck.

<F5> Aktiviert die Farbe BLAU
<F6> Aktiviert die Farbe GRšN
<F7> Aktiviert die Farbe ROT
<F9> Setzt die Standardpalette
<F10> Setzt die inverse Farbpalette

<+> Erh"ht den Wert der aktiven Farbe <-> Verringert den Wert der aktiven Farbe

<PFEIL L/R> Wechselt das Farbattribut

Wenn Sie mit der Maus arbeiten, bewegen Sie den Maus-Cursor einfach auf das entsprechende Feld und bet, tigen Sie die Taste <MAUS L>. Die Taste <MAUS R> entspricht der Taste <ESC>.

Wurden Žnderungen an der aktiven Farbpalette vorgenommen, k"nnen Sie vor dem Rcksprung auf Hauptebene bestimmen, ob die Žnderungen gespeichert oder verworfen werden sollen.

5.7 Das Hauptmen INFORMATIONEN

#### 5.7.1 Das Untermen VERSION

šber dieses Untermen erhalten Sie Informationen zur vorliegenden Programmversion (Versionsnummer, Autor, verwendete Softwareprodukte).

## 5.7.2 Das Untermen TDT-UT

Dieses Untermen gibt Ihnen Informationen zur Dynamischen Zeit (TDT-UT).

## 5.7.3 Das Untermen ZEITZONEN I

Dieses Untermen listet die von PC-PLANATARIUM untersttzten, westlichen Zeitzonen auf.

## 5.7.4 Das Untermen ZEITZONEN II

Dieses Untermen listet die von PC-PLANATARIUM untersttzten, "stlichen Zeitzonen auf.

#### 5.7.5 Das Untermen FARBATTRIBUTE

Dieses Untermen informiert Sie ber Standardfarben und die 16 Farbattribute.

## 5.7.6 Das Untermen BESTELLUNG (Shareware-Version)

šber dieses Untermen kann das Bestellformular fr die Vollversion (ASCII-Datei BESTELL.TXT) ausgedruckt werden.

5.7.7 Das Untermen EPL-LIZENZ (Shareware-Version)

šber dieses Untermen kann der Lizenzvertrag fr die Vollversion als Einzelplatzlizenz (ASCII-Datei LIZENZ\_E.TXT) ausgedruckt werden.

5.7.8 Das Untermen MPL-LIZENZ (Shareware-Version)

šber dieses Untermen kann der Lizenzvertrag fr die Vollversion als Mehrplatzlizenz (ASCII-Datei LIZENZ\_M.TXT) ausgedruckt werden. 5.7.9 Das Untermen VOLLVERSION (Shareware-Version)

Mit Hilfe dieses Untermens kann die Shareware-Version in eine Vollversion verwandelt werden.

Dieses Untermen drfen Sie jedoch nur dann aufrufen, wenn Sie die Registriergebhr entrichtet haben, und Ihnen Registrier- und Seriennummer zugeteilt worden sind.

6 Menstruktur auf Grafikebene

Lesen Sie hierzu bitte auch die Kapitel 3.2, 4.2 und 5.1.2 dieser Programmbeschreibung.

Wenn Sie einen Menpunkt aktivieren wollen, drcken Sie bitte die entsprechende Taste oder bewegen Sie den Maus-Cursor auf das jeweilige Feld der Menzeile und drcken Sie die Taste <MAUS L> (bei doppelt belegten Feldern auch <MAUS R>).

## 6.1 Das Feld ESC

bewirkt den Rcksprung auf die Hauptebene, nachdem Sie Ihre Wahl mit der Taste <EINGABE> oder <MAUS L> best, tigt haben.

#### 6.2 Das Feld F1=HILFE

informiert ber die Tastenbelegung auf Grafikebene.

## 6.3 Das Feld F5=SYSZEIT

liest Systemdatum und Systemzeit und aktualisiert die aktive Grafik.

#### 6.4 Das Feld F7=ANIMAT

startet die Animation der aktiven Grafik, wobei die zuvor auf Hauptebene festgelegten Optionen zugrunde gelegt werden.

## 6.5 Das Feld F8=STBILD

hebt einzelne Sternbilder hervor, wenn zuvor ein Sternenhimmelausschnitt im Žquatorial- oder Horizontalsystem aktiviert wurde. Geben Sie einfach den Namen oder die Sternbildnummer ein und best, tigen Sie Ihre Eingabe mit der Taste <EINGABE>.

6.6 Das Feld C

"ndert die Gestalt des Maus-Cursors.

6.7 Das Feld F

schaltet die Farbdarstellung ein und aus.

6.8 Das Feld I

"ffnet und schlieát das Informationsfenster.

6.9 Das Feld M

schaltet die Menzeile ein und aus.

6.10 Das Feld S

"ndert die Sensitivit"t der Maus-Steuerung.

6.11 Das Feld T

wechselt das Bildzentrum, wenn zuvor ein einzelnes Sternbild dargestellt wurde.

6.12 Das Feld -+

subtrahiert bzw. addiert die auf Hauptebene eingestellte Zeitsprungweite (Untermen ANIMATION II des Hauptmens OP-TIONEN) und aktualisiert die aktive Grafik.

Hinweis: <MAUS L> = <-> = Subtraktion <MAUS R> = <+> = Addition

6.13 Das Feld /\*

verringert bzw. erh"ht den Zoomfaktor / H"henursprung, wenn zuvor ein Sternenhimmelsausschnitt im Horizontalsystem oder eine Sternbildgrafik aktiviert wurde. Anschlieáend wird die aktive Grafik aktualisiert.

Hinweis: <MAUS L> = </> = Verringerung <MAUS R> = <\*> = Erh"hung

6.14 Das Feld PFEIL L/R

wechselt die aktive Grafik horizontal.

Hinweis: <MAUS L> = <PFEIL L> , <MAUS R> = <PFEIL R>

6.15 Das Feld PFEIL O/U

wechselt die aktive Grafik vertikal.

Hinweis: <MAUS L> = <PFEIL O> , <MAUS R> = <PFEIL U>

## 6.16 Das Grafikfenster

Unter der Menzeile, deren Felder in den Kapiteln 6.1 bis 6.15 behandelt wurden, befindet sich das Grafikfenster, in dem alle Grafiken dargestellt werden.

Wurde zuvor eine Žquatorialsystem-, Horizontalsystem-, Sterbild- oder Sonnensystemgrafik aktiviert, k"nnen Sie mit dem Maus-Cursor einzelne Objekte identifizieren. Bewegen Sie dazu den Maus-Cursor genau ber das Objekt und bet,,tigen Sie die Taste <MAUS L>.

Anschlieáend "ffnet sich ein Datenfenster, dem Sie detaillierte Objektinformationen entnehmen k"nnen.

Drcken Sie die Taste <MAUS L> abermals, wird das entsprechende Datenfenster geschlossen. Sie k"nnen dann weitere Objekte ausw, hlen und identifizieren oder einen anderen Menpunkt aktivieren.

7 Anhang

Auf den folgenden Seiten finden Sie weitere Informationen und šbersichten, die Ihnen PC-PLANETARIUM n"her bringen und

Ihnen die Arbeit mit diesem Programm erleichtern sollen.

## 7.1 Das Datum

In Kapitel 3.1 dieser Dokumentation wurde bereits das Informationsfenster der Hauptebene mit seinen zehn kleinen Datenfenstern beschrieben. Das Datenfenster UT-DATUM umfaát die Angaben zum aktiven Datum (UT-Datum, Korrektur, Jul. Datum).

Aus dem UT-Datum (Weltzeitdatum) und dem Korrekturwert resultiert das Zeitzonendatum. Wenn Sie das aktive Datum ber eines der Untermens des Hauptmens ZEIT oder ber dieses Fenster ver "ndern wollen, geben Sie bitte stets das Zeitzonendatum (Datum des aktiven Standortes und der aktiven Zeitzone) ein.

Wenn Sie das Untermen SYSTEMZEIT des Hauptmens ZEIT aktivieren, werden Systemdatum und -zeit gesetzt. Auch hier werden Systemdatum und -zeit als Zonenzeitdatum und Zonenzeit interpretiert.

## 7.2 Dynamische Zeit (TDT-UT)

Die Dynamische Zeit l"ste 1984 die bis dahin gebr, uchliche Ephemeridenzeit (1 Ephemeridensekunde = 1/31556925.9747 der L, nge des tropischen Jahres fr den 31.12.+1899 12:00 Ephemeridenzeit) ab.

Da sich die Schwankungen der Erdrotation nicht vorausberechnen lassen, kann man die Differenz TDT-UT nur im nachhinein aus Beobachtungen der Gestirnspositionen bestimmen. Extrapolierte Werte dieser Differenz werden in astronomischen Jahrbchern ver"ffentlicht.

In der Datei TDT\_UT.DIF sind die Werte TDT-UT fr die Jahre 1900 bis 1994 gespeichert. Die Ephemeriden dieses Zeitraumes beziehen sich deshalb auf die gew, hlte Zonenzeit. Auaerhalb dieses Zeitraumes beziehen sich die Ephemeriden auf wahre Dynamische Zeit.

Die Datei TDT\_UT.DIF ist wie folgt aufgebaut:

Eintrag (Zeile): Das 1. Jahr, fr das die Tabelle gilt.
 Eintrag (Zeile): TDT-UT fr das 1. Jahr (1900)
 Eintrag (Zeile): TDT-UT fr das 2. Jahr (1901)
 Eintrag (Zeile): TDT-UT fr das 3. Jahr (1902)

96. Eintrag (Zeile): TDT-UT fr das 95. Jahr (1994)

Diese Datei k"nnen Sie knftig wie folgt aktualisieren:

- 1. ™ffnen Sie TDT\_UT.DIF mit einem Texteditor.
- 2. Schreiben Sie die Werte fr TDT-UT in diese Datei. So muá TDT-UT fr das Jahr 1995 beispielsweise in Zeile 97 eingetragen werden.
- 3. Schlieáen Sie TDT\_UT.DIF

Ab November eines jeden Jahres kann der extrapolierte Wert der Differenz TDT-UT fr das darauffolgende Jahr beim Programmautor erfragt werden.

## 7.3 Zeitzonen

Zeitzone Bezeichnung Geografische Bezge

| -11 Std. | UT-11   | Samoa                             |
|----------|---------|-----------------------------------|
| -10 Std. | UT-10   | Alaska, Hawaii                    |
| - 9 Std. | UT-9    | Alaska                            |
| - 8 Std. | PStT    | Kanada, USA                       |
| - 7 Std. | MStT    | Kanada, USA, Mexiko               |
| - 6 Std. | CStT    | Kanada, USA, Mexiko               |
| - 5 Std. | EStT    | Kanada, USA, Peru, Chile, Kuba    |
| - 4 Std. | AStT    | Kanada, Brasilien, Paraguay       |
| - 3 Std. | UT-3    | Brasilien, Gr"nland, Argentinien  |
| - 2 Std. | UT-2    | Azoren                            |
| - 1 Std. | UT-1    | Island, Madeira                   |
| 0 Std.   | UT      | England, Irland, Spanien, Marokko |
| + 1 Std. | MEZ     | BRD, Frankreich, Schweiz, Italien |
| + 2 Std. | OEZ, ME | SZ Griechenland, Israel, Zqypten  |
| + 3 Std. | UI+3    | GUS, Madagaskar, Kenia, Irak      |
| + 4 Std. | UI+4    | GUS, Iran                         |
| + 5 Std. | UI+5    | GUS                               |
| + 6 Std. | UI+6    | GUS, China, Thailand              |
| + / Std. |         | GUS, China, Vietnam, Laos         |
| + 8 Std. | UT+8    | GUS, Philippinen, Korea           |
| + 9 500. |         | GUS, Japan, Korea                 |
| +10 510. |         | GUS, Australien                   |
| +11 510. |         | GU3<br>Neuropland                 |
| TIZ 310. |         | neuseelanu                        |

PC-PLANETARIUM ordnet der eingegebenen Differenz zur Weltzeit automatisch die Zonenzeitbezeichnung zu.

## 7.4 Sternbilder

| Nr. | Krzel | Lateinischer Nan | ne Deutscher Name     |
|-----|-------|------------------|-----------------------|
| 1   | And   | Andromeda        | Andromeda             |
| 2   | Ant   | Antlia           | Luftpumpe             |
| 3   | Apu   | Apus             | Paradiesvogel         |
| 4   | Agr   | Aguarius         | Wassermann            |
| 5   | Aal   | Aguila           | Adler                 |
| 6   | Ara   | Ara              | Altar                 |
| 7   | Ari   | Aries            | Widder                |
| 8   | Aur   | Auriga           | Fuhrmann              |
| 9   | Boo   | Bootes           | B,,renhter            |
| 10  | Cae   | Caelum           | Grabstichel           |
| 11  | Cam   | Camelopardalis   | Giraffe               |
| 12  | Can   | Cancer           | Krebs                 |
| 13  | CVn   | Canes Venatici   | Jagdhunde             |
| 14  | СМа   | Canis Major      | Groáer Hund           |
| 15  | CMi   | Canis Minor      | Kleiner Hund          |
| 16  | Cap   | Capricornus      | Steinbock             |
| 17  | Car   | Carina           | Schiffskiel           |
| 18  | Cas   | Cassiopeia       | Kassiopeia            |
| 19  | Cen   | Centaurus        | Zentaur               |
| 20  | Сер   | Cepheus          | Kepheus               |
| 21  | Cet   | Cetus            | Walfisch              |
| 22  | Cha   | Chamaeleon       | Cham, leon            |
| 23  | Cir   | Circinus         | Zirkel                |
| 24  | Col   | Columba          | Taube                 |
| 25  | Com   | Coma Berenice    | es Haar der Berenike  |
| 26  | CrA   | Corona Australis | s Sdliche Krone       |
| 27  | CrB   | Corona Borealis  | N"rdliche Krone       |
| 28  | Crv   | Corvus           | Rabe                  |
| 29  | Crt   | Crater           | Becher                |
| 30  | Cru   | Crux             | Kreuz des Sdens       |
| 31  | Cyg   | Cygnus           | Schwan                |
| 32  | Del   | Delphinus        | Delphin               |
| 33  | Dor   | Dorado           | Schwertfisch          |
| 34  | Dra   | Draco            | Drache                |
| 35  | Equ   | Equuleus         | Fllen                 |
| 36  | Eri   | Eridanus         | Eridanus              |
| 37  | For   | Fornax           | Chemischer Ofen       |
| 38  | Gem   | Gemini           | Zwillinge             |
| 39  | Gru   | Grus             | Kranich               |
| 40  | Her   | Hercules         | Herkules              |
| 41  | Hor   | Horologium       | Pendeluhr             |
| 42  | Hya   | Hydra            | Wasserschlange        |
| 43  | Hyi   | Hydrus           | Kleine Wasserschlange |
| 44  | Ind   | Indus            | Inder                 |
| 45  | Lac   | Lacerta          | Eldechse              |
| 46  | Leo   | Leo              | L″we                  |
| 47  | LMi   | Leo Minor        | Kleiner L'we          |

| 48 | Lep | Lepus | Hase  |
|----|-----|-------|-------|
| 49 | Lib | Libra | Waage |
|    |     |       |       |

| Nr. | Krzel | Lateinischer Nam | Deutscher Name       |
|-----|-------|------------------|----------------------|
| 50  | Lup   | Lupus            | Wolf                 |
| 51  | Lyn   | Lynx             | Luchs                |
| 52  | Lyr   | Lyra             | Leier                |
| 53  | Men   | Mensa            | Tafelberg            |
| 54  | Mic   | Microscopium     | Mikroskop            |
| 55  | Mon   | Monoceros        | Einhorn              |
| 56  | Mus   | Musca            | Fliege               |
| 57  | Nor   | Norma            | Winkelmaá            |
| 58  | Oct   | Octans           | Oktant               |
| 59  | Oph   | Ophiuchus        | Schlangentr,,ger     |
| 60  | Öri   | Orion            | Orion                |
| 61  | Pav   | Pavo             | Pfau                 |
| 62  | Peg   | Pegasus          | Pegasus              |
| 63  | Per   | Perseus          | Perseus              |
| 64  | Phe   | Phoenix          | Ph"nix               |
| 65  | Pic   | Pictor           | Maler                |
| 66  | Psc   | Pisces           | Fische               |
| 67  | PsA   | Piscis Austrinus | Sdlicher Fisch       |
| 68  | Pup   | Puppis           | Achterschiff         |
| 69  | Pyx   | Pyxis            | Schiffskompass       |
| 70  | Ret   | Reticulum        | Netz                 |
| 71  | Sge   | Sagitta          | Pfeil                |
| 72  | Sgr   | Sagittarius      | Schtze               |
| 73  | Sco   | Scorpius         | Skorpion             |
| 74  | Scl   | Sculptor         | Bildhauer            |
| 75  | Sct   | Scutum           | Schild               |
| 76  | Ser   | Serpens          | Schlange             |
| 77  | Sex   | Sextans          | Sextant              |
| 78  | Tau   | Taurus           | Stier                |
| 79  | Tel   | Telescopium      | Teleskop             |
| 80  | Tri   | Triangulum       | Dreieck              |
| 81  | TrA   | Triangulum Austr | ale Sdliches Dreieck |
| 82  | Tuc   | Tucana           | Tukan                |
| 83  | UMa   | Ursa Major       | Groáer B"r           |
| 84  | UMi   | Ursa Minor       | Kleiner B"r          |
| 85  | Vel   | Vela             | Segel                |
| 86  | Vir   | Virgo            | Jungfrau             |
| 87  | Vol   | Volans           | Fliegender Fisch     |
| 88  | Vul   | Vulpecula        | Fchschen             |
|     |       |                  |                      |

#### 7.5 Pr, sentation (Interpreter)

Hier finden Sie die verfgbaren Befehle fr die Programmierung des Planetariums. Beachten Sie bitte, daá gegenber den Versionen 2.xx und 3.xx Žnderungen vorgenommen worden sind.

Pr, sentations dateien der Versionen 2.xx und 3.xx sind zu denen dieser Version inkompatibel !

Im Anschluá an die jetzt folgende Kurzbersicht werden die einzelnen Befehle vorgestellt.

7.5.1 Kurzbersicht

| BEFEHL | [Syntax] |     | Art  |
|--------|----------|-----|------|
|        | loyinavi | ••• | 7.11 |

| DATUM [Tag,Monat,Jahr]            | Zeit |
|-----------------------------------|------|
| ZEIT [Stunden, Minuten, Sekunden] | Zeit |
| ZEITZONE [Stunden]                | Zeit |
| SYSTEMZEIT                        | Zeit |

ORT [Name]

Standort

| TAG+NACHT [D,,mmerung]               | Grafik                     |
|--------------------------------------|----------------------------|
| ŽQUATORIALSYSTEM-360 [Urspru         | ng] Grafik                 |
| ŽQUATORIALSYSTEM-180 [Urspru         | ng] Grafik                 |
| ŽQUATORIALSYSTEM-090 [Urspru         | ng] Grafik                 |
| HORIZONTALSYSTEM-360 [Richtu         | ng] [Zoomfaktor] Grafik    |
| HORIZONTALSYSTEM-180 [Richtu         | ng] [Zoomfaktor] Grafik    |
| HORIZONTALSYSTEM-060 [Richtu         | ng] [H"henursprung] Grafik |
| STERNBILD [Nummer] [Zoomfaktor]      | ] [Bildzentrum] Grafik     |
| SONNENSYSTEM [System]                | Grafik                     |
| ERDE+MOND                            | Grafik                     |
| ROTATIONSACHSE [Objekt]              | Grafik                     |
| BELEUCHTUNGSWINKEL [Objekt]          | Grafik                     |
| ANIMATION [Zvklen]                   | Grafik                     |
| INFORMATION [Schalter]               | Grafik                     |
| MARKIERE STERNBILD [Nummer]          | Grafik                     |
| OPTION [Art-1] [Art-2/Schalter] [Sch | alter] Grafik              |
| TITELBILD                            | Grafik                     |

PAUSE [Sekunden]

7.5.2 Beschreibung einzelner Befehle

## DATUM

- Syntax 1: DATUM [Tag,Monat,Jahr] Syntax 2: DAT [Tag,Monat,Jahr]
- Parameter: [Tag] = 01, 02, ... 31 [Monat] = 01, 02, ... 12 [Jahr] = -4712, -4711, ... +9999
- Beispiel: DATUM 02,01,+1994

## ZEIT

- Syntax 1:ZEIT [Stunden,Minuten,Sekunden]Syntax 2:ZEI [Stunden,Minuten,Sekunden]
- Parameter: [Stunden] = 00, 01, ... 23 [Minuten] = 00, 01, ... 59 [Sekunden] = 00, 01, ... 59
- Beispiel: ZEIT 04,50,00

## ZEITZONE

- Syntax 1: ZEITZONE [Stunden] Syntax 2: ZON [Stunden]
- Parameter: [Stunden] = -11, -10, ... 12
- Beispiel: ZEITZONE 1

## SYSTEMZEIT

Syntax 1: SYSTEMZEIT Parameter : -/-

Syntax 2: SYZ Beispiel: -/-

ORT

| Syntax 1: | ORT [Name] |
|-----------|------------|
| Syntax 2: | -/-        |

Parameter: [Name] = Beliebiger Ort aus dem Datenbestand der Datei ORTE.DAT

Beispiel: ORT Oldenburg

## TAG+NACHT

| Syntax 1: | TAG+NACHT [D,,mmerung] |
|-----------|------------------------|
| Syntax 2: | T+N [D,,mmerung]       |

Parameter: [D,,mmerung] = Brgerliche D,,mmerung oder BD Nautische D,,mmerung oder ND Astronomische D,,mmerung oder AD

Beispiel: TAG+NACHT Astronomische D,,mmerung

## ŽQUATORIALSYSTEM-360

Syntax 1: ŽQUATORIALSYSTEM-360 [Ursprung] Syntax 2: ŽSY-360 [Ursprung]

Parameter: [Ursprung] = 0, 1, ... 359

Beispiel: ŽQUATORIALSYSTEM-360 0

## ŽQUATORIALSYSTEM-180

Syntax 1: ŽQUATORIALSYSTEM-180 [Ursprung] Syntax 2: ŽSY-180 [Ursprung]

Parameter: [Ursprung] = 0, 1, ... 359

Beispiel: ŽQUATORIALSYSTEM-180 180

## ŽQUATORIALSYSTEM-090

Syntax 1: ŽQUATORIALSYSTEM-090 [Ursprung] Syntax 2: ŽSY-090 [Ursprung] Parameter: [Ursprung] = 0, 1, ... 359

Beispiel: ŽQUATORIALSYSTEM-090 270

## HORIZONTALSYSTEM-360

Syntax 1:HORIZONTALSYSTEM-360 [Richtung] [Zoomfaktor]Syntax 2:HSY-360 [Richtung] [Zoomfaktor]

- Parameter: [Richtung] = 0, 1, ... 359 [Zoomfaktor] = 1.0, 1.1, ... 5.0
- Beispiel: HORIZONTALSYSTEM-360 0 1.25

#### HORIZONTALSYSTEM-180

Syntax 1:HORIZONTALSYSTEM-180 [Richtung] [Zoomfaktor]Syntax 2:HSY-180 [Richtung] [Zoomfaktor]

- Parameter: [Richtung] = 0, 1, ... 359 [Zoomfaktor] = 1.0, 1.1, ... 5.0
- Beispiel: HORIZONTALSYSTEM-180 0 1

## HORIZONTALSYSTEM-060

Syntax 1: HORIZONTALSYSTEM-060 [Richtung] [H"henursprung] Syntax 2: HSY-060 [Richtung] [H"henursprung]

- Parameter: [Richtung] = 0, 1, ... 359 [H"henursprung] = -45, -44, ... 15
- Beispiel: HORIZONTALSYSTEM-060 0 -15

## STERNBILD

| Syntax 1: | STERNBILD [Nummer] [Zoomfaktor] [Bildzentrum | [ו |
|-----------|----------------------------------------------|----|
| Syntax 2: | STB [Nummer] [Zoomfaktor] [Bildzentrum]      |    |

Parameter: [Nummer] = 1, 2, ... 88 [Zoomfaktor] = 1.0, 1.1, ... 20.0 [Bildzentrum] = 1, 2, ... 50

Beispiel: STERNBILD 60 4 5

## SONNENSYSTEM

| Syntax 1: | SONNENSYSTEM [System] |
|-----------|-----------------------|
| Syntax 2: | SSY [System]          |

Parameter: [System] = Gesamtes oder G Inneres oder I Žuáeres oder Ž

Beispiel: SONNENSYSTEM Gesamtes

## ERDE+MOND

| Syntax 1: | ERDE+MOND | Parameter:    | -/- |
|-----------|-----------|---------------|-----|
| Syntax 2: | E+M       | Beispiel: -/- |     |

## ROTATIONSACHSE

| Syntax 1: | ROTATIONSACHSE [Objekt] |
|-----------|-------------------------|
| Syntax 2: | RTA [Objekt]            |

Parameter: [Objekt] = Sonne oder SON Merkur oder MER Venus oder VEN Mars oder MAR Jupiter oder JUP Saturn oder SAT Uranus oder URA Neptun oder NEP Pluto oder PLU

Beispiel: ROTATIONSACHSE Saturn

BELEUCHTUNGSWINKEL

| Syntax 1: | BELEUCHTUNGSWINKEL [Objekt] |
|-----------|-----------------------------|
| Syntax 2: | BLW [Objekt]                |

Parameter: [Objekt] = Mond oder MON Merkur oder MER Venus oder VEN Mars oder MAR Jupiter oder JUP

## Beispiel: BELEUCHTUNGSWINKEL Mond

## ANIMATION

| Syntax 1: ANIMATION [Zyklen]<br>Syntax 2: ANI [Zyklen]                          |
|---------------------------------------------------------------------------------|
| Parameter: [Zyklen] = 1, 2, 10000                                               |
| Beispiel: ANIMATION 100                                                         |
| INFORMATION                                                                     |
| Syntax 1: INFORMATION [Schalter]<br>Syntax 2: INF [Schalter]                    |
| Parameter: [Schalter] = Aus oder 0<br>Ein oder 1                                |
| Beispiel 1: INFORMATION 0<br>Beispiel 2: INF 1<br>-Willkommen im PC-PLANETARIUM |

4.50

## MARKIERE STERNBILD

...

Syntax 1: MARKIERE STERNBILD [Nummer] Syntax 2: MRK STB [Nummer]

Parameter: [Nummer] = 1, 2, ... 88

Beispiel: MARKIERE STERNBILD 83

OPTION (Grafik I)

| Syntax 1: | OPTION [Art-1] [Schalter] |
|-----------|---------------------------|
| Syntax 2: | OPT [Art-1] [Schalter]    |

Parameter: [Art-1] = Farbe oder FAR Žquator oder ŽQU Ekliptik oder EKL Horizont oder HOR Koordinatennetz oder KON Grafikinfo oder GRI Sternbildgrafik oder SBG Sternbildnamen oder SBN Sternnamen oder SNN Symbole oder SYM

[Schalter] = Aus oder 0 Ein oder 1

Beispiel: OPTION Farbe Aus

**OPTION** (Grafik II)

Syntax 1: OPTION [Art-1] [Schalter] Syntax 2: OPT [Art-1] [Schalter]

Parameter: [Art-1] = Grenzgr"áe oder GRG

[Schalter] = +2.0 oder 2 +3.0 oder 3 +4.0 oder 4 +5.0 oder 5

Beispiel: OPTION Grenzgr"áe +5.0

**OPTION** (Grafik III)

- Syntax 1: OPTION [Art-1] [Schalter] Syntax 2: OPT [Art-1] [Schalter]
- Parameter: [Art-1] = Grenzh"he oder GRH [Schalter] = 0 oder + -90 oder -
- Beispiel: OPTION Grenzh"he -90

**OPTION** (Animation I)

- Syntax 1:OPTION [Art-1] [Schalter]Syntax 2:OPT [Art-1] [Schalter]
- Parameter: [Art-1] = CLS [Schalter] = Aus oder 0 Ein oder 1
- Beispiel: OPTION CLS Ein

**OPTION** (Animation II)

- Syntax 1:OPTION [Art-1] [Schalter]Syntax 2:OPT [Art-1] [Schalter]
- Parameter: [Art-1] = Bahnspur oder BSP [Schalter] = Aus oder 0 Ein oder 1

Beispiel: OPTION Bahnspur Ein

**OPTION** (Animation III)

| Syntax 1: | OPTION [Art-1] [Art-2] [Schalter] |
|-----------|-----------------------------------|
| Syntax 2: | OPT [Art-1] [Art-2] [Schalter]    |

- Parameter: [Art-1] = Bahnspur oder BSP [Art-2] = Mond oder MON Sonne oder SON Merkur oder Mer Venus oder VEN Erde oder ERD Mars oder MAR Jupiter oder JUP Uranus oder URA Neptun oder NEP Pluto oder PLU [Schalter] = Aus oder 0 Ein oder 1
- Beispiel: OPTION Bahnspur Jupiter Ein

**OPTION** (Animation IV)

| Syntax 1: | OPTION [Art-1] [Art-2] [Schalter] |
|-----------|-----------------------------------|
| Syntax 2: | OPT [Art-1] [Art-2] [Schalter]    |

Parameter: [Art-1] = Zeitsprungweite oder ZSW [Art-2] = Tag+Nacht oder T+N ŽquSys oder ŽSY HorSys oder HSY Sternbild oder STB SonSys oder SSY Himmelsk"rper oder HK™ [Schalter] = 0.0, 0.1, ... 99999.9

Beispiel: OPTION Zeitsprungweite Tag+Nacht 7

Setzt den Wert der Zeitsprungweite fr die o.g. grafischen Darstellungen, wobei folgende Einheiten gelten:

| T+N = Tage | ŽSY = Tage | HSY = Minuten |
|------------|------------|---------------|
| STB = Jhd. | SSY = Tage | HK™ = Tage    |

| <b>OPTION (A</b> | nimation V) |
|------------------|-------------|
|------------------|-------------|

| Syntax 1:<br>Syntax 2: | A] NOIT9O<br>NT [Art                 | Art-1] [Schalter]<br>-1] [Schalter]                      |     |
|------------------------|--------------------------------------|----------------------------------------------------------|-----|
| Parameter:<br>[Sch     | [Art-1] = R<br>alter] = Z<br>Vergang | lichtung oder RTG<br>Zukunft oder ZKT<br>enheit oder VGT |     |
| Beispiel:              | OPTION RI                            | chtung Zukunft                                           |     |
| OPTION (Ar             | nimation VI)                         |                                                          |     |
| Syntax 1:<br>Syntax 2: | i) NOIT90<br>NA] T90                 | Art-1] [Schalter]<br>-1] [Schalter]                      |     |
| Parameter:<br>[Sch     | [Art-1] = P<br>nalter] = 0.0,        | ause oder PAU<br>0.1, 60.0                               |     |
| Beispiel:              | OPTION Pa                            | ause 0.5                                                 |     |
| TITELBILD              |                                      |                                                          |     |
| Syntax 1: Syntax 2:    | TITELBILD<br>TTB                     | Parameter:<br>Beispiel: -/-                              | -/- |

## PAUSE

| Syntax 1: | PAUSE [Sekunden] |
|-----------|------------------|
| Syntax 2: | PAU [Sekunden]   |

Parameter: [Sekunden] = 1, 2, ... 120

Beispiel: PAUSE 10

## A Glossar

Dieses Glossar ist fr den Anwender bestimmt, der sich bisher wenig mit der Astronomie besch"ftigt hat. Es wurde deshalb mehr Wert auf eine verst"ndliche Umschreibung als auf eine exakte astronomische Definition gelegt.

AE Abkrzung fr "Astronomische Einheit".

Žquatorialsystem System mit den Koordinaten Rektaszension und Deklination

| Žquinoktiur                       | n Tagundnachtgleiche.<br>Zeitpunkt zu dem die Sonne im<br>Schnittpunkt von Ekliptik und Him-<br>mels,quator steht (Frhlingsanfang,<br>Herbstanfang). Infolge von Pr,zession<br>und Nutation verschieben sich diese<br>Schnittpunkte.                                 |
|-----------------------------------|----------------------------------------------------------------------------------------------------|
| Aphel                             | Sonnenferne, Gegenpunkt des Perihels.                                                                                                    |
| Astronomis<br>Einheit             | che Mittlere Entfernung Erde - Sonne.<br>149.6 Millionen Kilometer.                                                                                                    |
| Azimut<br>[GRAD]                  | Eine Koordinate im Horizontalsystem.<br>Unterteilung des Horizontes in Grad.<br>Z"hlung von Sd (0ø) ber West (90ø),<br>Nord (180ø) und Ost (270ø).                                                                                                    |
| Beleuchtun<br>[GRAD]              | gswinkel Stellung der beleuchteten Planetenober-<br>fl"che zur Nordrichtung. Messung von<br>Nord (0ø) ber Ost (90ø), Sd (180ø) und<br>West (270ø).                                                                                                    |
| BLW                               | Abkrzung fr "Beleuchtungswinkel".                                                                                                    |
| Breite,<br>heliografisc           | Maá fr die Sonnen,,quatorneigung.<br>he                                                                                                    |
| Breite,<br>planetograf            | Maá fr die Planeten"quatorneigung. Maá<br>ische fr die ™ffnung der Ringebene des Plane-<br>ten Saturn.                                                                                                    |
| D"mmerung                         | <ol> <li>Brgerliche D, mmerung: Sonne steht</li> <li>6ø unterhalb des Horizontes.</li> <li>Nautische D, mmerung: Sonne steht</li> <li>12ø unterhalb des Horizontes.</li> <li>Astronomische D, mmerung: Sonne steht</li> <li>18ø unterhalb des Horizontes.</li> </ol> |
| DE                                | Abkrzung fr "Deklination".                                                                                                    |
| Deklination<br>[GRAD]             | Eine Koordinate im Žquatorialsystem.<br>Winkelabstand eines Gestirns vom Him-<br>mels"quator.<br>Himmelsnordpol (+90ø), Himmels"qua-<br>tor (0ø), Himmelssdpol (-90ø).                                                                                               |
| Durchmess<br>scheinbare<br>[GRAD] | er, Winkel, unter dem der wahre Durchmesser<br>r von der Erde aus erscheint.<br>Alle berechneten, scheinbaren Durchmesser<br>sind in Winkelsekunden, Nebeldurchmesser<br>in Winkelminuten angegeben.                                                                 |
| Ekliptik                          | Scheinbare Sonnenbahn.<br>Kreis, auf der sich die Sonne am Firma-                                                                                                    |

ment scheinbar bewegt. Ekliptiksternbilder sind Fische, Widder, Stier, Zwillinge, Krebs, L"we, Jungfrau, Waage, Skorpion, Schtze, Steinbock und Wassermann.

- Elong Abkrzung fr "Elongation".
- Elongation [GRAD] Winkel zwischen Sonne und Planet bei geozentrischer Beobachtung. Messung von 0 bis 180ø.
- Ephemeride Vorausberechneter geozentrischer Ort eines Himmelsk"rpers an der Himmelskugel.
- Firmament Sternenhimmel (i. e. S. sichtbarer Himmel)
- Frhlingspunkt Schnittpunkt der Ekliptik mit dem Himmels, quator. Sonne berschreitet auf ihrer scheinbaren Bahn den Himmels, quator von Sden nach Norden.
- HelB Abkrzung fr "Heliografische Breite".
- Herbstpunkt Schnittpunkt der Ekliptik mit dem Himmels, quator. Sonne berschreitet auf ihrer scheinbaren Bahn den Himmels, quator von Norden nach Sden.
- Himmels, quator Projektion des Erd, quators an den Sternenhimmel.
- H"he Eine Koordinate im Horizontalsystem.
- [GRAD] Winkelabstand eines Gestirns vom Horizont. Z, hlung vom Nadir (-90ø) ber den Horizont (0ø) bis zum Zenit (90ø).
- Horizontalsystem System mit den Koordinaten Azimut und H"he.
- Julian. Datum Datumangabe, bei der vom 01.01.4713 vor unserer Zeitrechnung an jeder einzelne Tag fortlaufend gez, hlt wird. Tagesanfang ist jeweils 12 Uhr Weltzeit.
- Kulmination Zeitpunkt, zu dem ein Gestirn bei seiner t,,glichen scheinbaren Bewegung am Himmel seine gr"áte H"he ber (obere K.) oder unter (untere K.) dem Horizont erreicht.
- Lichtjahr Strecke, die das Licht innerhalb eines tropischen Jahres im Vakuum zurcklegt. 9.4606 Billionen Kilometer.

| LJ                    | Abkrzung fr "Lichtjahr".                                                                                                    |
|-----------------------|----------------------------------------------------------------------------------------------------|
| Nadir                 | Der tiefste Punkt unterhalb des Horizon-<br>tes.                                                                                                    |
| Nutation              | Kurzperiodische Schwankungen der Pr"-<br>zession, die einen gewellten Pr"zes-<br>sionskegel bewirken und eng mit der<br>Stellung von Sonne und Mond zusammenh"n-<br>gen.                                                                                                    |
| Perihel               | Punkt auf der Bahn eines Himmelsk"rpers<br>um die Sonne, in dem der Himmelsk"rper<br>der Sonne am n"chsten kommt.                                                                                                    |
| Periheldreh           | ung Bewegung des Perihels in der Bahn aller<br>Planeten im gleichen Sinne der Umlauf-<br>richtung aufgrund gegenseitiger St"run-<br>gen.                                                                                                    |
| PlaB                  | Abkrzung fr "Planetografische Breite".                                                                                                    |
| Phase                 | Verh, Itnis zwischen beleuchteter und ge-<br>samter Fl, che der scheinbaren Himmels-<br>objektscheibe.                                                                                                    |
| PhaW                  | Abkrzung fr "Phasenwinkel".                                                                                                    |
| Phasenwinl<br>[GRAD]  | kel Winkel, unter dem Sonne und Erde vom<br>jeweiligen Himmelsk"rper erscheinen.<br>Messung von 0 bis 180ø.                                                                                                    |
| Platonische           | es Jahr Dauer eines Umlaufs des Frhlings-<br>punktes in der Ekliptik.<br>25700 tropische Jahre.                                                                                                    |
| PosW                  | Abkrzung fr "Positionswinkel".                                                                                                    |
| Positionswi<br>[GRAD] | nkel Winkel zwischen der Richtung zum Him-<br>melsnordpol und der Richtung der Ver-<br>bindungslinie zweier Sterne bzw. Rich-<br>tung einer Achse. Messung von Nord ber<br>Ost, Sd und West (0 bis 360ø).                                                                                                    |
| Pr,,zession           | Bewegung der Rotationsachse der Erde um<br>eine gedachte Achse, die vom Erdmittel-<br>punkt zu den Ekliptikpolen weist (Pr,,-<br>zessionskreis, -kegel).<br>Verlagerung des Žquinoktiums.<br>Verlagerung des Himmels,,quators und<br>der Ekliptik relativ zum System der<br>Fixsterne. Bewirkt den Umlauf des<br>Frhlingspunktes in der Ekliptik und da-<br>mit die Žnderung der geozentrisch "qua-<br>torialen Fixsternkoordinaten. |

RA Abkrzung fr "Rektaszension."

Rektaszension Eine Koordinate im Žquatorialsystem. [HH:MM:SS] Winkelabstand zwischen dem Frhlingspunkt und dem Schnittpunkt des Himmels,,quators mit dem Stundenkreis eines Gestirns.

- Rotationsachse Achse, um die sich alle Punkte eines starren K"rpers konzentrisch bewegen.
- RTA Abkrzung fr "Rotationsachse".
- SchD Abkrzung fr "Scheinbarer Durchmesser".
- Sonnensystem System mit den Koordinaten ekliptikale Breite und heliozentrische Entfernung.
- Sonnentag Zeitraum zwischen zwei aufeinanderfolgenden unteren Kulminationen der Sonne.
- Sonnenzeit Die in Sonnentagen gemessene Zeit.
- Stundenkreis Jeder gr"áte Kreis, der den Himmels-"quator senkrecht schneidet.
- Tropisches Jahr Zeit zwischen zwei aufeinanderfolgenden Durchg, ngen der Sonne durch den mittleren Frhlingspunkt. 365.2422 Tage mittlerer Sonnenzeit.
- Vertikalkreis Senkrecht auf dem Horizont stehender Groákreis an der Himmelskugel. 1. Vertikal: O - Zenit - W 2. Vertikal: S - Zenit - N
- Zenit Der genau senkrecht ber dem Beobachter liegende Punkt am Himmel.
- Zentralmeridian Himmelsobjektmeridian, der in einer Ebene mit der Rotationsachse und der Erde liegt.
- Zirkumpolarstern Stern, dessen Winkelabstand vom sichtbaren Himmelspol kleiner ist als die H"he dieses Himmelspols ber dem Horizont des Beobachtungsortes. Ein Zirkumpolarstern geht niemals unter, sondern befindet sich immer ber dem Horizont.